# epati

## L2TP/IPSEC VPN Servisi Yerel Kullanıcı ile Kimlik Doğrulama Entegrasyonu

Ürün: Antikor v2 - Yeni Nesil Güvenlik Duvarı

Yapılandırma Örnekleri

www.epati.com.tr

# ераті

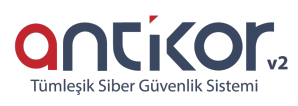

### L2TP/IPSEC VPN Servisi Yerel Kullanıcı ile Kimlik Doğrulama Entegrasyonu

#### Kısa Anlatım

**VPN (Sanal Özel Ağ)**: VPN herkese açık olan internette, özel bir ağa bağlı olarak iletişim kurmanıza olanak sağlar.

Aynı zamanda VPN, bir çok kriptografi algoritması barındırarak, iletişimin güvenli olmasını sağlar.

**L2TP** birden çok protokol trafiğinin şifrelenmesini ve ardından IP veya zaman uyumsuz aktarım modu (ATM) gibi noktadan noktaya datagram teslimini destekleyen herhangi bir medya üzerinden gönderilmesini sağlar. L2TP, Cisco Systems, Inc. tarafından geliştirilen, PPTP ve Katman İki İletme (L2F) protokollerinin birleşiminden oluşan bir teknolojidir. L2TP, PPTP ve L2F'nin en iyi özelliklerini alır.

**IPsec**, IP ağ trafiği için oluşturulmuş bir güvenlik hizmeti altyapısını tanımlar. IPsec, IP katmanında veri güvenliğinin sağlanmasına yönelik bir çerçeve ortaya koyar, bu güvenliği sağlamak için IP ağ paketlerinin kimlik doğrulaması ve şifrelenmesi yoluyla tasarlanmış protokolleri ifade eder.

Antikor NGFW üzerinde L2TP/IPSec VPN yapılandırması ve internet üzerinden kurum içi network'e bağlantı aşamaları anlatılacaktır.

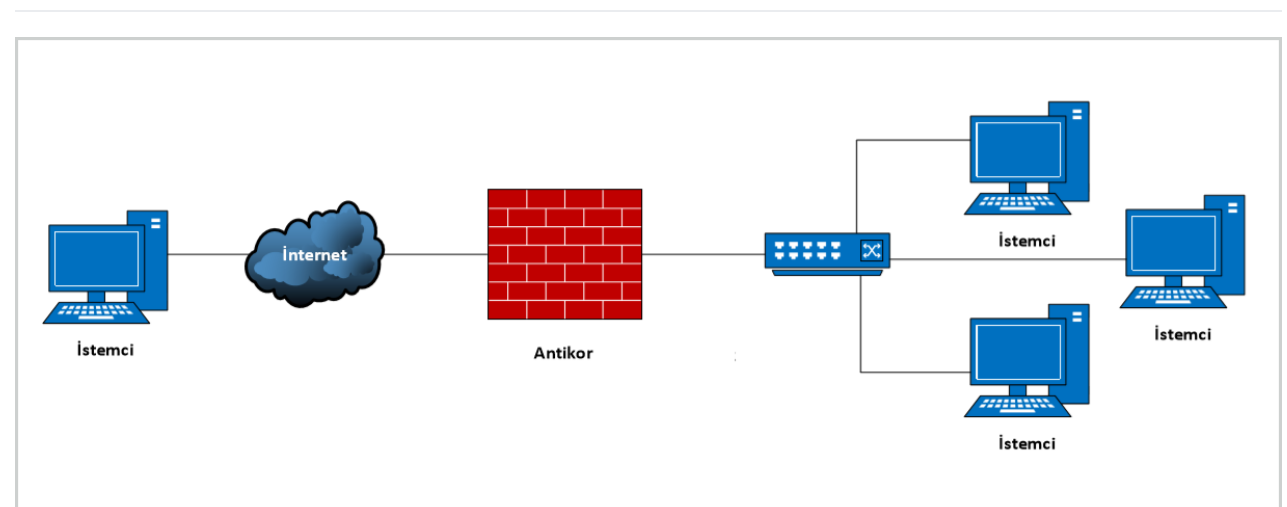

#### Network Şeması

#### Konfigürasyon

İlk adım olarak Gösterge Panelinde – Radius Servisi ile birlikte L2TP VPN ve VPN-IPSec VPNservisi başlatılır.

| RADIUS Servisi      | Çalışıyor |   | c |
|---------------------|-----------|---|---|
| ➡ L2TP VPN Servisi  | Çalışıyor |   | c |
| SSL VPN Servisi     | Kapalı    | • | C |
| VPN - IPsec Servisi | Çalışıyor | > | c |

Kimlik Doğrulama Kuralları menüsünden Yerel Kullanıcılar sekmesine gidilir.

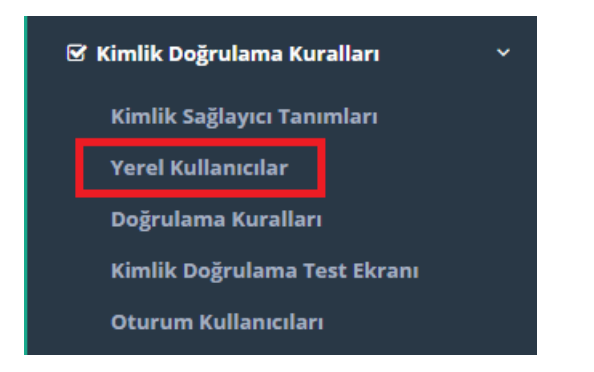

**Ekle** butonu ile kullanıcının kimlik bilgisi seçilir(yoksa kimlik ekle ile oluşturulur), kullanıcı grubu**Yerel Kullanıcı Grubu** seçildikten sonra **Kullanıcı Adı** girilir. Son geçerlilik tarihi varsayılan olarak bugünü göstermektedir, burayı silebilir veya ileri başka bir tarihi seçebilirsiniz. Kullanıcı parolası girildikten sonra da kaydet butonu ile kaydedilip, yerel kullanıcı oluşturulur

| Yerel K | ullanıcılar     |               |                 |                              |                                                 |                 |                    |
|---------|-----------------|---------------|-----------------|------------------------------|-------------------------------------------------|-----------------|--------------------|
| SI      | MS Sağlayıcı    | Seçiniz       |                 | ~ 6                          | ) Køydet                                        |                 | ♂Yenile + Ekle     |
| XLS     | CSV PDF         |               |                 |                              | <b>⊞ Göster/Gizle →</b> Sayfa Başı Kayıt Sayısı | Tamam Tamam     | 🖌 Filtreyi Temizle |
| #       | Kullanıcı Grub  | u             | 🗯 Kullanıcı Adı | ↓↑ Kimlik Bilgileri          | 👫 Son Geçerlilik Tarihi                         | 1 işlemler      |                    |
| 1       | Yerel Kullanıcı | Grubu         |                 | 111*****11 - Antikor Admin   |                                                 | 🕼 Düzenle 📄 Sil |                    |
|         |                 |               |                 | « < 1 > »                    |                                                 |                 | Git                |
|         |                 |               |                 |                              |                                                 |                 |                    |
|         |                 |               |                 |                              |                                                 |                 |                    |
|         |                 |               |                 |                              |                                                 |                 |                    |
| Ye      | rel Kulla       | nıcılar - Yen | i Kayıt         |                              |                                                 |                 | ×                  |
|         |                 |               |                 |                              |                                                 |                 |                    |
|         | Kimli           | k Bilgileri   | 111*****11      | - Antikor Admin              | x *                                             | + Kimlik Ekle   |                    |
|         | Kullan          | ici Grubu     |                 |                              |                                                 |                 |                    |
|         |                 |               | Yerel Kullar    | lici Grubu                   |                                                 | ~               |                    |
|         | Kul             | lanıcı Adı    | enatibilisim    |                              |                                                 |                 |                    |
|         |                 |               | ерацопізіті     |                              |                                                 |                 |                    |
|         | Son             | Geçerlilik    | <b>m</b>        |                              |                                                 |                 |                    |
|         |                 | Tariii        | -               |                              |                                                 |                 |                    |
|         |                 |               | Parolayı ke     | ndin belirle 🔵 Parolayı oton | natik oluştur ve SMS olarak yolla               |                 |                    |
|         |                 | Parola        |                 |                              |                                                 |                 |                    |
|         |                 |               |                 |                              |                                                 |                 |                    |
|         |                 |               |                 |                              |                                                 |                 |                    |
|         |                 |               |                 |                              |                                                 |                 |                    |
|         |                 |               |                 |                              |                                                 | Ø İptal         | 🖹 Kaydet           |
|         |                 |               |                 |                              |                                                 |                 |                    |

| SI  | MS Sağlayıcı Seçiniz  |                 | v                          | 陷 Kaydet                               |                         | C Yenile + Ekle    |
|-----|-----------------------|-----------------|----------------------------|----------------------------------------|-------------------------|--------------------|
| XLS | CSV PDF               |                 |                            | Göster/Gizle → Sayfa Başı Kayıt Sayısı | Tamam <b>T</b> Filtrele | 🖌 Filtreyi Temizle |
| #   | Kullanıcı Grubu       | 🗯 Kullanıcı Adı | 👫 Kimlik Bilgileri         | 👫 Son Geçerlilik Tarihi                | İşlemler                |                    |
| 1   | Yerel Kullanıcı Grubu |                 | 111*****11 - Antikor Admin |                                        | 🕼 Düzenle 👔 Sil         |                    |
| 2   | Yerel Kullanıcı Grubu | epatibilisim    | 111*****11 - Antikor Admin |                                        | 🕼 Düzenle 👔 Sil         |                    |
|     |                       |                 | « c 1 » »                  |                                        |                         | Git                |

Kimlik Doğrulama Kuralları menüsünde Doğrulama Kuralları sekmesine geçilir.

| 6 | 🖥 Kimlik Doğrulama Kuralları | ~ |
|---|------------------------------|---|
|   | Kimlik Sağlayıcı Tanımları   |   |
|   | Yerel Kullanıcılar           |   |
|   | Doğrulama Kuralları          |   |
|   | Kimlik Doğrulama Test Ekranı |   |
|   | Oturum Kullanıcıları         |   |

Adımlar sırasıyla uygulanır:

- 1. Doğrulama Kuralları sekmesinden, L2TP/PPTP VPN seçilir.
- 2. Sağlayıcılar açılır penceresinden Yerel Gruplar seçilir.
- 3. Alt kısma tanımlamasını yapmış olduğumuz **Yerel Kullanıcı Grubu** gelecektir, seçildikten sonra sağ yön tuşu ile eklenir.

| Doğı | ulama Kurallar | 1      |                 |                 |            |            |           |                   |                       |                |            |                |     |  |
|------|----------------|--------|-----------------|-----------------|------------|------------|-----------|-------------------|-----------------------|----------------|------------|----------------|-----|--|
|      | Hotspot        | Proxy  | Kayıt Servisi   | L2TP / PPTP VPN | SSL VPN    | RADIUS     | İstemci D | Değişikliği Formu |                       |                |            |                |     |  |
|      | 1              | Sağlay | ıcılar          | /erel Gruplar   | ~          |            |           |                   |                       |                |            |                |     |  |
|      |                | ##     | Adı             |                 | Etki Alanı | Kullanımda |           | *                 | Adı                   | Sağlayıcı Türü | Etki Alanı | İşlemler       |     |  |
|      |                |        | Yerel Kullanıcı | Grubu           |            | Evet       |           |                   | Yerel Kullanıcı Grubu | Yerel Gruplar  |            | fi Sil İzinler | ↑ ¥ |  |

Bu adımdan sonra L2TP/PPTP VPN ayarları için VPN Yönetimi menüsüne gidilir.

| 2 | VPN Yönetimi              | ~ |
|---|---------------------------|---|
|   | IPsec VPN Ayarları        |   |
|   | L2TP/PPTP VPN Ayarları    |   |
|   | SSL VPN Ayarları          |   |
|   | Site to Site VPN Ayarları |   |

L2TP/PPTP VPN Ayarları sekmesinde VPN istemcilerine otomatik atanması gereken IP bloğu ve VPN sunucu IP'si belirtilir.

IPSec Şifreleme açılıp, ön paylaşımlı anahtar tanımlanır.

| L2TP/PPTP | VPN | Avarları |
|-----------|-----|----------|
|           |     |          |

| ❶Kullanım Talimatları                                                                                                    |                                                                                                    |                                                                                                    |                                                     |                                                                           |
|----------------------------------------------------------------------------------------------------|----------------------------------------------------------------------------------------------------|----------------------------------------------------------------------------------------------------|-----------------------------------------------------|---------------------------------------------------------------------------|
| L2TP sayfasında listelenen kullanıcılar "Kimlik doğ                                                                                                    | -<br>ğrulama Kuralları" modülünde Yerel kullanıcılarda bulun                                                                                                    | an kullanıcılardır.Bu sayfada sadece var olan kullar                                                                                                    | nıcılara IP bilgisi atanabilmektedir.               |                                                                           |
| BGenel Avariar                                                                                                    |                                                                                                    |                                                                                                    |                                                     |                                                                           |
| - ,                                                                                                    | Çalışma Modu                                                                                                    | PPTP ve L2TP     Sadece L2TP     Sadece L2TP     Sadece L2TP                                                                                                    | P PPTP                                              |                                                                           |
|                                                                                                    | IPsec Şifreleme                                                                                                    |                                                                                                    |                                                     |                                                                           |
|                                                                                                    | Ön Paylaşımlı Anahtar                                                                                                    |                                                                                                    |                                                     |                                                                           |
|                                                                                                    | Kisi Bası Oturum Acma Limiti                                                                                                    |                                                                                                    |                                                     |                                                                           |
|                                                                                                    |                                                                                                    | 1                                                                                                    |                                                     |                                                                           |
|                                                                                                    | Başlangıç IP                                                                                                    | IPv4 10.255.0.10                                                                                                    |                                                     |                                                                           |
|                                                                                                    | Bitiș IP                                                                                                    | IPv4 10.255.3.250                                                                                                    |                                                     |                                                                           |
|                                                                                                    | Sunucu IP                                                                                                    | IPv4 10.255.0.1                                                                                                    |                                                     |                                                                           |
|                                                                                                    | DNS Sunucusu                                                                                                    | IPv4 8888                                                                                                    |                                                     |                                                                           |
|                                                                                                    |                                                                                                    |                                                                                                    |                                                     |                                                                           |
|                                                                                                    |                                                                                                    | E Kaydet                                                                                                    |                                                     |                                                                           |
| L2TP/PPTP VPN Avarları                                                                                                    |                                                                                                    |                                                                                                    |                                                     |                                                                           |
|                                                                                                    |                                                                                                    |                                                                                                    |                                                     | 13 Yeni                                                                   |
| Kullanım Talimatları                                                                                                    |                                                                                                    |                                                                                                    |                                                     |                                                                           |
|                                                                                                    |                                                                                                    |                                                                                                    |                                                     |                                                                           |
| L2TP sayfasında listelenen kullanıcılar "Kimlik do                                                                                                    | ğrulama Kuralları" modülünde Yerel kullanıcılarda bulu                                                                                                    | ınan kullanıcılardır.Bu sayfada sadece var olan kull                                                                                                    | lanıcılara IP bilgisi atanabilmektedir.             |                                                                           |
| L2TP sayfasında listelenen kullanıcılar "Kimlik do;                                                                                                    | ğrulama Kuralları" modülünde Yerel kullanıcılarda bulu                                                                                                    | ınan kullanıcılardır.Bu sayfada sadece var olan kull                                                                                                    | lanıcılara IP bilgisi atanabilmektedir.             |                                                                           |
| L2TP sayfasında listelenen kullanıcılar "Kimlik do<br>BGenel Ayarlar                                                                                                    | ğrulama Kuralları" modülünde Yerel kullanıcılarda bulu                                                                                                    | ınan kullanıcılardır.Bu sayfada sadece var olan kull                                                                                                    | lanıcılara IP bilgisi atanabilmektedir.             |                                                                           |
| L2TP sayfasında listelenen kullanıcılar "Kimlik do                                                                                                    | ğrulama Kuralları" modülünde Yerel kullanıcılarda bulu<br>Çalışma Modu                                                                                                    | unan kullanıcılardır.Bu sayfada sadece var olan kull                                                                                                    | anıcılara IP bilgisi atanabilmektedir.              |                                                                           |
| L2TP sayfasında listelenen kullanıcılar "Kimlik do                                                                                                    | ğrulama Kuralları" modülünde Yerel kullanıcılarda bulu<br>Çalışma Modu<br>IPsec Şifreleme<br>Ön Dudaşmık kaşıkışışı                                                                                                    | unan kullanıcılardır.Bu sayfada sadece var olan kull                                                                                                    | anıcılara IP bilgisi atanabilmektedir.<br>ece PPTP  |                                                                           |
| L2TP sayfasında listelenen kullanıcılar "Kimlik do                                                                                                    | ğrulama Kuralları" modülünde Yerel kullanıcılarda bulu<br>Çalışma Modu<br>IPsec Şifreleme<br>Ön Paylaşımlı Anahtar                                                                                                    | unan kullanıcılardır.Bu sayfada sadece var olan kull<br>PPTP ve L2TP Sadece L2TP Sadece<br>                                                                                                    | ianicilara IP bilgisi atanabilmektedir.<br>ece PPTP |                                                                           |
| L2TP sayfasında listelenen kullanıcılar "Kimlik do<br>BGenel Ayarlar                                                                                                    | ğrulama Kuralları" modülünde Yerel kullanıcılarda bulu<br>Çalışma Modu<br>IPsec Şifreleme<br>Ön Paylaşımlı Anahtar<br>Kişi Başı Oturum Açma Limiti                                                                              | unan kullanıcılardır.Bu sayfada sadece var olan kull  PPTP ve L2TP Sadece L2TP Sade  Aut   1                                                                                                    | anıcılara IP bilgisi atanabilmektedir.              |                                                                           |
| L2TP sayfasında listelenen kullanıcılar "Kimlik do                                                                                                    | ğrulama Kuralları" modülünde Yerel kullanıcılarda bulu<br>Çalışma Modu<br>IPsec Şifreleme<br>Ön Paylaşımlı Anahtar<br>Kişi Başı Oturum Açma Limiti<br>Başlangıç IP                                                              | unan kullanıcılardır.Bu sayfada sadece var olan kull<br>PPTP ve L2TP Sadece L2TP Sade<br>AMM 1<br>1<br>IPV4 10.255.0.10                                                                                                    | anıcılara IP bilgisi atanabilmektedir.              |                                                                           |
| LZTP sayfasında listelenen kullanıcılar "Kimlik do                                                                                                    | ğrulama Kuralları" modülünde Yerel kullanıcılarda bulu<br>Çalışma Modu<br>iPsec Şifreleme<br>Ön Paylaşımlı Anahtar<br>Kişi Başı Oturum Açma Limiti<br>Başlangıç IP<br>Bitiş IP                                                  | PPTP ve L2TP Sadece L2TP Sadece L2TP Sadece L2TP  1 Pv4 10.255.0.10 Pv4 10.255.3 250                                                                                                    | anıcılara IP bilgisi atanabilmektedir.              |                                                                           |
| L2TP sayfasında listelenen kullanıcılar "Kimlik do                                                                                                    | ğrulama Kuralları" modülünde Yerel kullanıcılarda bulu<br>Çalışma Modu<br>IPsec Şifreleme<br>Ön Paylaşımlı Anahtar<br>Kişi Başı Oturum Açma Limiti<br>Başlangıç IP<br>Bitiş IP                                                  | unan kullanıcılardır.Bu sayfada sadece var olan kull         PPTP ve L2TP       Sadece L2TP       Sadece         1         IPv4       10,255,0,10         IPv4       10,255,3,250                                                                                                    | anıcılara IP bilgisi atanabilmektedir.<br>ece PPTP  |                                                                           |
| L2TP sayfasında listelenen kullanıcılar "Kimlik do                                                                                                    | ğrulama Kuralları" modülünde Yerel kullanıcılarda bulu<br>Çalışma Modu<br>IPsec Şifreleme<br>Ön Paylaşımlı Anahtar<br>Kişi Başı Oturum Açma Limiti<br>Başlangıç IP<br>Bitiş IP<br>Sunucu IP                                     | Annan kullanıcılardır. Bu sayfada sadece var olan kull<br>PPTP ve L2TP Sadece L2TP Sade<br>Aver<br>1<br>1<br>1<br>1<br>1<br>1<br>1<br>1<br>1<br>1<br>1<br>1<br>1                                                                                                    | anıcılara IP bilgisi atanabilmektedir.              |                                                                           |
| L2TP sayfasında listelenen kullanıcılar "Kimlik do                                                                                                    | ğrulama Kuralları" modülünde Yerel kullanıcılarda bulu<br>Çalışma Modu<br>IPsec Şifreleme<br>Ön Paylaşımlı Anahtar<br>Kişi Başı Oturum Açma Limiti<br>Başlangıç IP<br>Bitiş IP<br>Sunucu IP<br>DNS Sunucusu                     | Image: state of the state of the s | anıcılara IP bilgisi atanabilmektedir.              |                                                                           |
| L2TP sayfasında listelenen kullanıcılar "Kimlik do                                                                                                    | ğrulama Kuralları" modülünde Yerel kullanıcılarda bulu<br>Çalışma Modu<br>IPsec Şifreleme<br>Ön Paylaşımlı Anahtar<br>Kişi Başı Oturum Açma Limiti<br>Başlangıç IP<br>Bitiş IP<br>Sunucu IP<br>DNS Sunucusu                     | unan kullanıcılardır. Bu sayfada sadece var olan kull         • PPTP ve L2TP       Sadece L2TP       Sade         • • • • • • • • • • • • • • • • • • •                                                                                                    | anıcılara IP bilgisi atanabilmektedir.              |                                                                           |
| L2TP sayfasında listelenen kullanıcılar "Kimlik do                                                                                                    | ğrulama Kuralları" modülünde Yerel kullanıcılarda bulu<br>Çalışma Modu<br>IPsec Şifreleme<br>Ön Paylaşımlı Anahtar<br>Kişi Başı Oturum Açma Limiti<br>Başlangıç IP<br>Bitiş IP<br>Sunucu IP<br>DNS Sunucusu                     | unan kullanıcılardır. Bu sayfada sadece var olan kull         Image: PPTP ve L2TP       Sadece L2TP         Sadece L2TP       Sadece L2TP         I       Image: Sadece L2TP         I       Image:                                                                                                    | anıcılara IP bilgisi atanabilmektedir.              |                                                                           |
| LZTP sayfasında listelenen kullanıcılar "Kimlik do<br>EKGenel Ayarlar<br>XLS CSV PDF                                                                                                    | ğrulama Kuralları" modülünde Yerel kullanıcılarda bulu<br>Çalışma Modu<br>IPseç Şifreleme<br>Ön Paylaşımlı Anahtar<br>Kişi Başı Oturum Açma Limiti<br>Başlangıç IP<br>Bitiş IP<br>Sunucu IP<br>DNS Sunucusu                     | unan kullanıcılardır. Bu sayfada sadece var olan kull<br>PPTP ve L2TP Sadece L2TP Sade<br>1<br>1<br>1<br>1<br>1<br>1<br>1<br>1<br>1<br>1<br>1<br>1<br>1                                                                                                    | anıcılara IP bilgisi atanabilmektedir.              | Tamam ♥ Fibrele ♥ Fibreyi Temude                                          |
| L2TP sayfasında listelenen kullanıcılar "Kimlik do         SGenel Ayarlar         Yularıcı Grubu         1       "Yerel Kullanıcı Grubu"                                                                 | ğrulama Kuralları" modülünde Yerel kullanıcılarda bulu<br>Çalışma Modu<br>iPsec Şifreleme<br>Ön Paylaşımlı Anahtar<br>Kişi Başı Oturum Açma Limiti<br>Başlangıç IP<br>Bitiş IP<br>Sunucu IP<br>DNS Sunucusu                     | unan kullanıcılardır. Bu sayfada sadece var olan kull<br>PPTP ve L2TP Sadece L2TP Sade<br>1<br>1<br>1<br>1<br>1<br>1<br>1<br>1<br>1<br>1<br>1<br>1<br>1                                                                                                    | anıcılara IP bilgisi atanabilmektedir.              | Tamam ▼ Fitrese ✔ Fitreyi Tentizk<br>↓ lştemler<br>✔ Düzenle              |
| LZTP sayfasında listelenen kullanıcılar "Kimlik do<br>EGenel Ayarlar<br>XLS CSV PDF<br>Kullanıcı Grubu<br>1 "Yerel Kullanıcı Grubu"<br>2 "Yerel Kullanıcı Grubu"                                         | ğrulama Kuralları" modülünde Yerel kullanıcılarda bulu<br>Çalışma Modu<br>IPsec Şifreleme<br>Ön Paylaşımlı Anahtar<br>Kişi Başı Oturum Açma Limiti<br>Başlangıç IP<br>Bitiş IP<br>Sunucu IP<br>DNS Sunucusu                     | unan kullanıcılardır. Bu sayfada sadece var olan kull <ul> <li>PPTP ve L2TP</li> <li>Sadece L2TP</li> <li>Sade</li> </ul> 1 <ul> <li>IPv4</li> <li>I0.255.0.10</li> <li>IPv4</li> <li>I0.255.0.1</li> <li>IPv4</li> <li>I0.255.0.1</li> <li>IPv4</li> <li>I.255.0.1</li> <li>IPv4</li> <li>I.255.0.1</li> <li>IPv4</li> <li>I.255.0.1</li> <li>IPv4</li> <li>I.255.0.1</li> <li>IPv4</li> <li>I.255.0.1</li> <li>IPv4</li> <li>I.255.0.1</li> <li>IPv4</li> <li>IPv4</li> <li>IPv4</li> <li>IPv4</li> <li>IPv4</li> <li>IPv4</li> <li>IPv4</li> <li>IPv4</li> </ul>                                                                                                    | anıcılara IP bilgisi atanabilmektedir.              | Tamam ♥ Filtrele ♥ Filtreyi Temzle                                        |
| ZITP sayfasında listelenen kullanıcılar "Kimlik do         EGenel Ayarlar         EGenel Ayarlar         Kullanıcı Grubu         1       "Yerel Kullanıcı Grubu"         2       "Yerel Kullanıcı Grubu" | grulama Kuralları" modülünde Yerel kullanıcılarda bulu<br>Çalışma Modu<br>IPsec Şifreleme<br>Ön Paylaşınlı Anahtar<br>Kişi Başı Oturum Açma Limiti<br>Başlangıç IP<br>Bitiş IP<br>Sunucu IP<br>DNS Sunucusu                     | unan kullanıcılardır. Bu sayfada sadece var olan kull         • PPTP ve L2TP       Sadece L2TP       Sade         1       1         1Pv4       10.255.0.10         IPv4       10.255.0.1         IPv4       10.255.0.1         IPv4       10.255.0.1         IPv4       8.8.8         EXaytet         IPv4       8.8.8                                                                                                    | anıcılara IP bilgisi atanabilmektedir.              | Tarnam ▼Fitzele ✔Fitzeyi Ternizki<br>↓ Işlemler<br>☞ Düzenle<br>☞ Düzenle |
| Z2TP sayfasında listelenen kullanıcılar "Kimlik do         BGenel Ayarlar         BGenel Ayarlar         Kullanıcı Grubu         1       "Yerel Kullanıcı Grubu"         2       "Yerel Kullanıcı Grubu" | grulama Kuralları" modülünde Yerel kullanıcılarda bulu<br>Çalışma Modu<br>IPsec Şifreleme<br>Ön Paylaşımlı Anahtar<br>Kişi Başı Oturum Açma Limiti<br>Başlangıç IP<br>Bitiş IP<br>Sunucu IP<br>DNS Sunucusu<br>IN Kullanıcı Adı | unan kullanıcılardır. Bu sayfada sadece var olan kull         • PPTP ve L2TP       Sadece L2TP       Sade         1       • • • • • • • • • • • • • • • • • • •                                                                                                    | anıcılara IP bilgisi atanabilmektedir.              | Tamam Tribrele Fibreyi Tentok<br>i işlemler<br>C Düzenle<br>C Düzenle     |

#### **Test Etme**

Aşağıda gösterildiği gibi **Kimlik Doğrulama Kuralları** menüsünden **Kimlik Doğrulama Test Ekranı** sekmesine tıklanır. **L2TP** kullanıcı doğrulama test işlemi gerçekleştirilir.

| Kimlik Doğrulama Test Ekranı                                                                                                    |              |   |  |  |  |  |  |
|----------------------------------------------------------------------------------------------------|--------------|---|--|--|--|--|--|
| Servis Adı                                                                                                    | L2TP         | ~ |  |  |  |  |  |
| Kullanıcı Adı                                                                                                    | epatibilisim |   |  |  |  |  |  |
| Parola                                                                                                    |              |   |  |  |  |  |  |
|                                                                                                    | Doğrula      |   |  |  |  |  |  |
| ePati Siber Güvenlik Teknolojileri A.Ş.Image: Second second s |              |   |  |  |  |  |  |

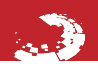

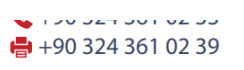

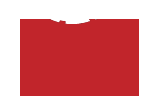